## 4. Zjistěte licenční klíč Windows 10 přes Editor registru

Pozor! Jakákoliv změna v registrech, u které netušíte, k čemu slouží, může poškodit váš počítač.

Je-li to možné, doporučujeme zjištění product key v aplikaci ShowKeyPlus, ale existuje i alternativní způsob – přes tzv. **Editor registru**. Postup je následující:

1. V nabídce Start vyhledejte aplikaci Editor registru a spusťte ji.

## 2. Do navigační kolonky (řádek nahoře) zadejte příkaz HKEY\_LOCAL\_MACHINE\SOFTWARE\Microsoft\Windows NT\CurrentVersion\SoftwareProtectionPlatform a stiskněte enter.

| Soubor Úpravy Zobrazit Oblíbené položky Nápověda                                                                                                    |  |  |  |
|----------------------------------------------------------------------------------------------------|--|--|--|
| HKEY_LOCAL_MACHINE\SOFTWARE\Microsoft\Windows NT\CurrentVersion\SoftwareProtectionPlatform                                                                                                    |  |  |  |
| INNote: Note: No |  |  |  |

3. Klikněte na soubor **BackupProductKeyDefault**, následně se vám zobrazí produktový klíč Windows 10.

| Upravit řetězec         | ×         |
|-------------------------|-----------|
| Název hodnoty:          |           |
| BackupProductKeyDefault |           |
| Údaj hodnoty:           |           |
|                         |           |
|                         | OK Zrušit |

Dříve šlo aktivační klíč k Windows 10 zjistit i přes příkazový řádek, ale tuto metodu už Microsoft omezil.